# 北京大学医学部校园区车证线上办理使用手册

北京大学医学部保卫处 公众号二维码(平安北医 和谐校园)

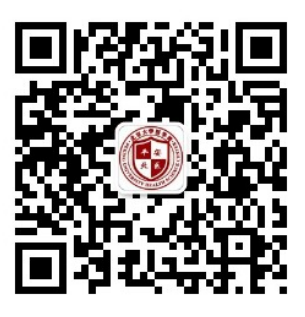

一、续费

#### 1、打开微信搜索"平安北医和谐校园"公众号

|      |                              | 👫 💽 HD 🤶 🕯               | 84%       | 17:48 |
|------|------------------------------|--------------------------|-----------|-------|
| 〇 平5 | 安北医和谐校园                      |                          | $\otimes$ | 取消    |
| 六    | <b>搜一搜 平安北医</b><br>小程序、公众号、文 | <b>和谐校园</b><br>章、朋友圈和表情等 | 等         |       |
|      |                              |                          |           |       |
|      |                              |                          |           |       |
|      |                              |                          |           |       |
|      |                              |                          |           |       |
|      |                              |                          |           |       |
|      |                              |                          |           |       |
|      |                              |                          |           |       |
|      |                              |                          |           |       |
|      |                              |                          |           |       |
|      |                              |                          |           |       |

## 2、点击关注公众号并进入公众号

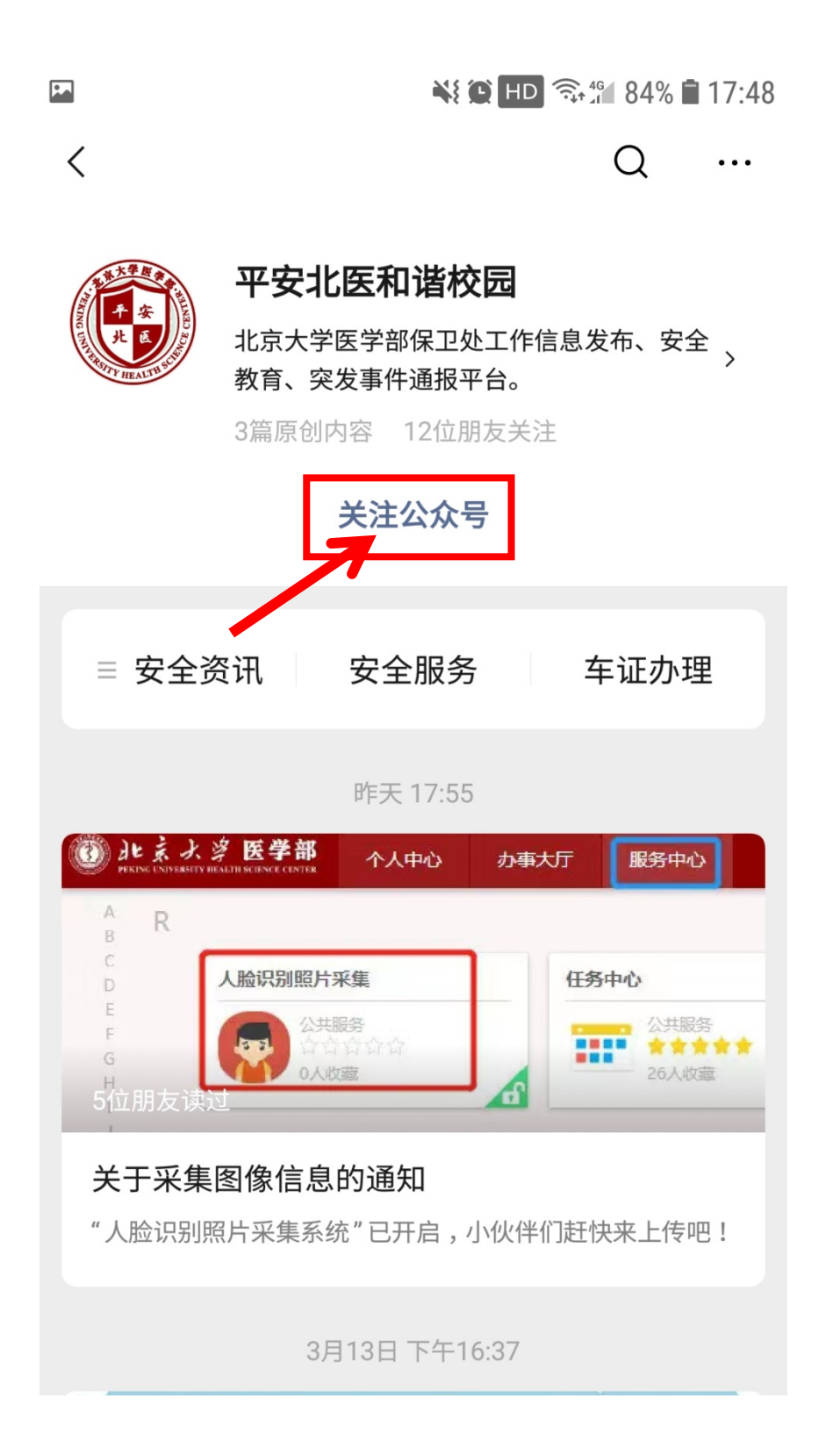

## 3、点击车证办理

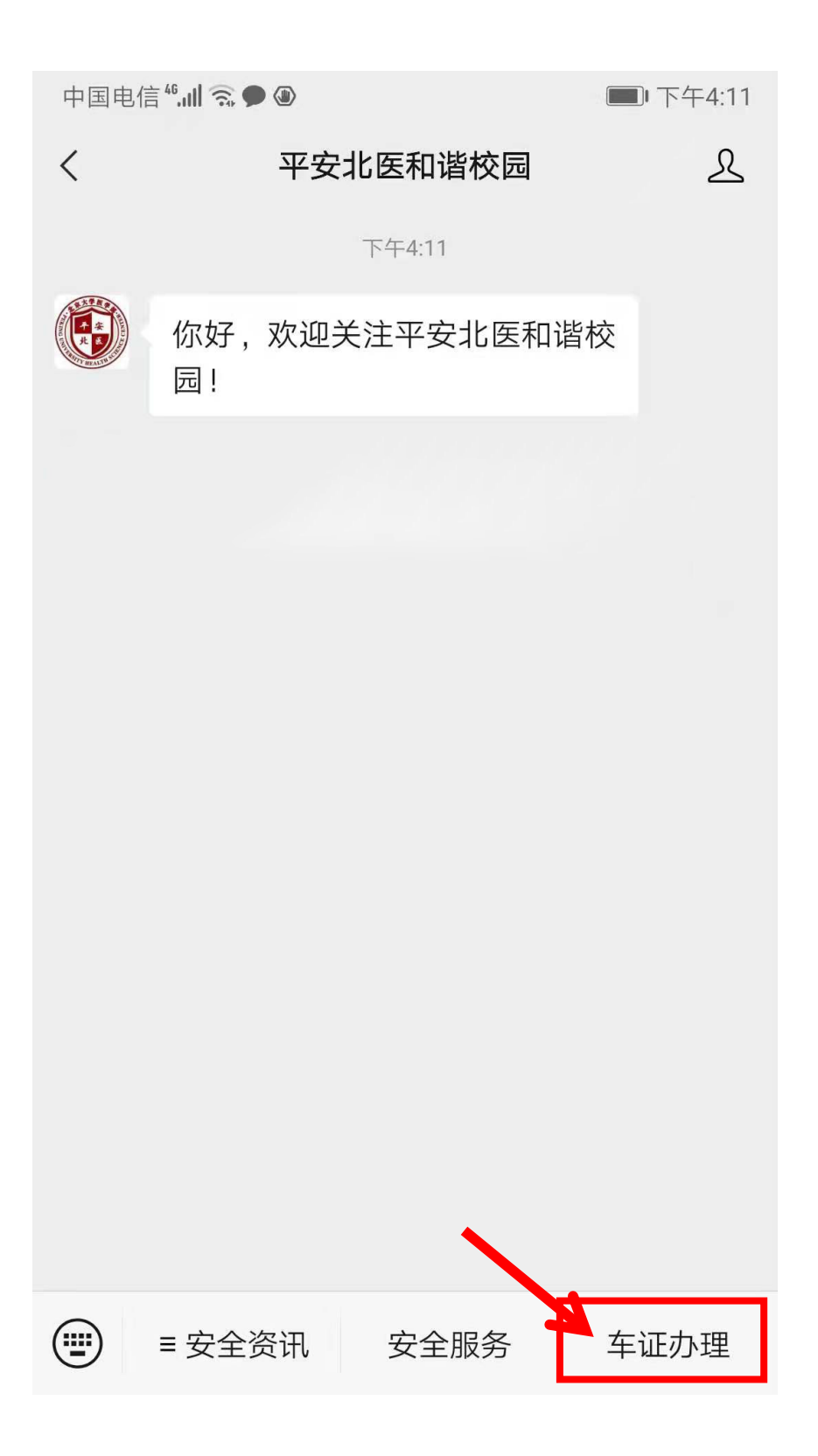

4、确认选择的停车场名称为"北京大学医学部",选中"请确认车主手 机号",。

| M 🔁 HD 🖘 17:49                            |
|-------------------------------------------|
| × 长租办理 ···                                |
| 您还没有办理过长租业务,填写以下信息后,将会为您找到最适<br>合的办理长租方式。 |
| <b>北京大学医学部</b><br>将会根据选择的停车场为您匹配办理        |
| ~                                         |
| <b>请确认车主手机号</b><br>停车场办理长租时以此信息为准         |
|                                           |
| <b>请选择办理车辆</b> > 将为您推荐所选车场适合您的长租卡         |
|                                           |
| 开始办理                                      |
|                                           |
|                                           |

5、输入车主手机号并获取验证码后点击提交。

|       |       |   | 🗟 🖞 🕯 🕯 🗐 1 | 7:49 |
|-------|-------|---|-------------|------|
| × 车主手 | 机号    |   |             | •••  |
|       |       |   |             |      |
| 手机号   |       |   |             |      |
| 139   | ***** |   |             |      |
| 短信验证  | 码     |   |             |      |
| 1     | 9 8   | 2 | 38秒         |      |
|       | 一提    | 交 |             |      |
|       |       |   |             |      |
|       |       |   |             |      |
|       |       |   |             |      |
|       |       |   |             |      |
|       |       |   |             |      |
|       |       |   |             |      |

6、点击"请选择办理车辆"。

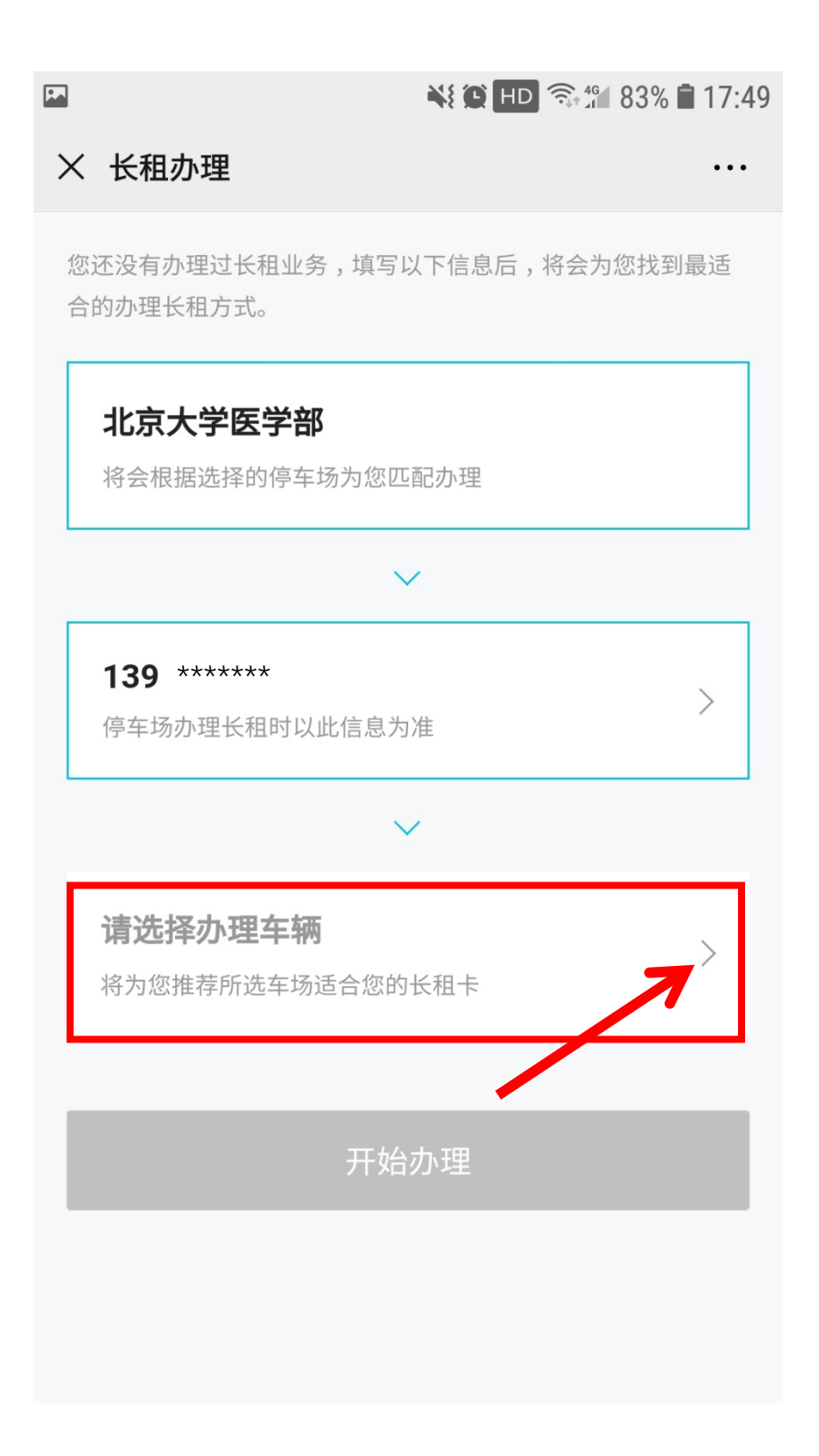

7、输入需要续费的车牌号,点击"确认"。

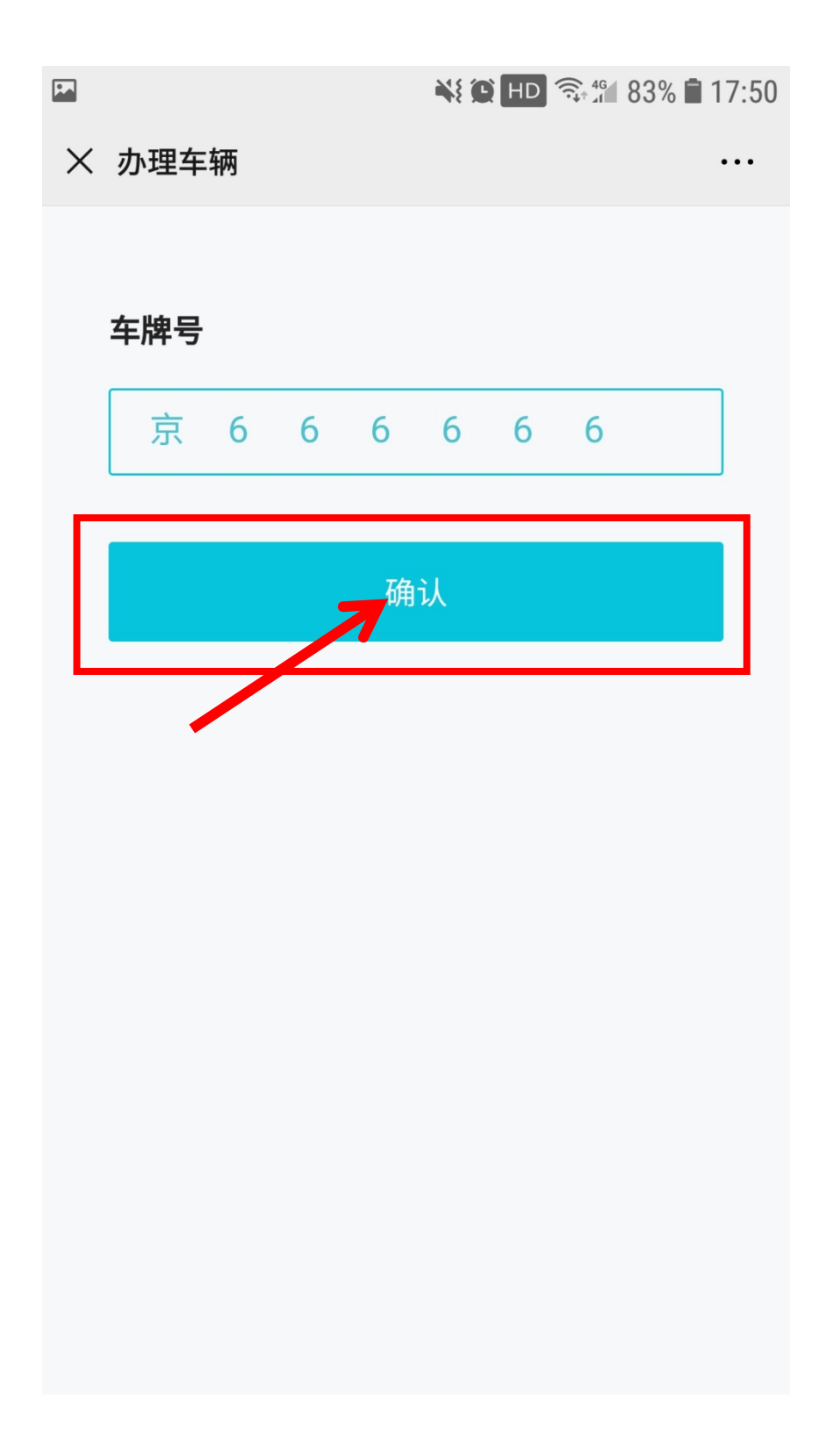

8、点击"开始办理"。

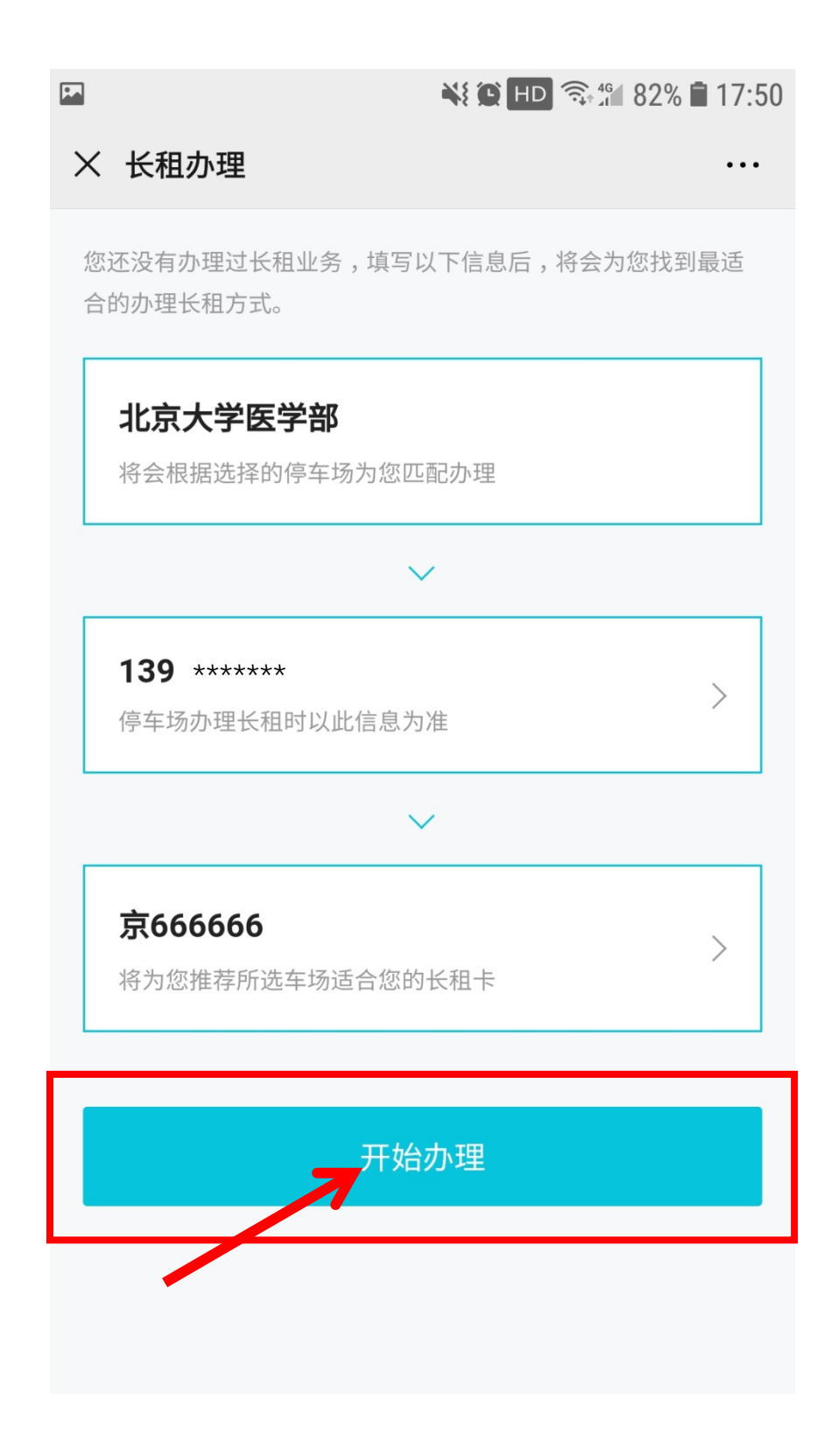

9、选中需要续费的车牌号,点击"为此卡续费"。

|                 | 🗮 🎑 HD 🙃 17:50                          |
|-----------------|-----------------------------------------|
| ×               | 办理长租 …                                  |
| <b>京(</b><br>此: | 666666 在此车场已办理长租<br>军办理其它长租业务需先将车辆与此卡解绑 |
|                 | 有效期:2021.06.01至2022.05.31     已生效       |
|                 | <b>北京大学医学部</b><br>北京大学医学部通行证<br>京666666 |
|                 | 添加至长租管理为此卡续费                            |
|                 |                                         |
|                 |                                         |
|                 | 为 京666666 办理新卡                          |

## 10、确认续办的有效期和个人信息,上传"校园一卡通"照片。

|   | 📲 🔁 🖘 🕯 82% 🕇                         | 17:50 |
|---|---------------------------------------|-------|
| × | 北京大学医学部                               | •••   |
|   | <b>北京大学医学部通行证</b><br>本次办理长租产品名        |       |
|   | 2022.06.01至2023.05.31<br>本次办理长租卡可使用时长 | >     |
|   | <b>139 ****** 王老师</b><br>京666666      |       |
|   | 附加信息                                  |       |
|   | ★校园一卡通                                |       |

#### 11、阅读并点击同意《北京大学医学部线上办证知情同意书》。

¥ 🕒 HD 🙃 🛍 100% 🖿 09:58 X 北京大学医学部 • • • 北京大学医学部线上办证知情同意书 办理人员须详细了解《2022年医学 部机动车管理实施细则》相关内容。 办理人员填写在职职工姓名及核对手 机号。 办理人员填写内容须真实有效,办理 人员上传工作证(校园一卡通)照片 须真实有效,如发现伪造、涂改、套 用等情况,通报单位并取消办理资 格。 办理人员须预付通行证相应金额,若 审核未通过请等待全额退款。 办理人员未通过线上审核,请再次上 传信息审核或到保卫处线下办理。 线上办理只为在职职工机动车进行审 核,通过审核后则无法再次申请。 凡在职职工限行日备案第二辆车,请 ♀ 客服电话

12、点击支付办理车证的费用。

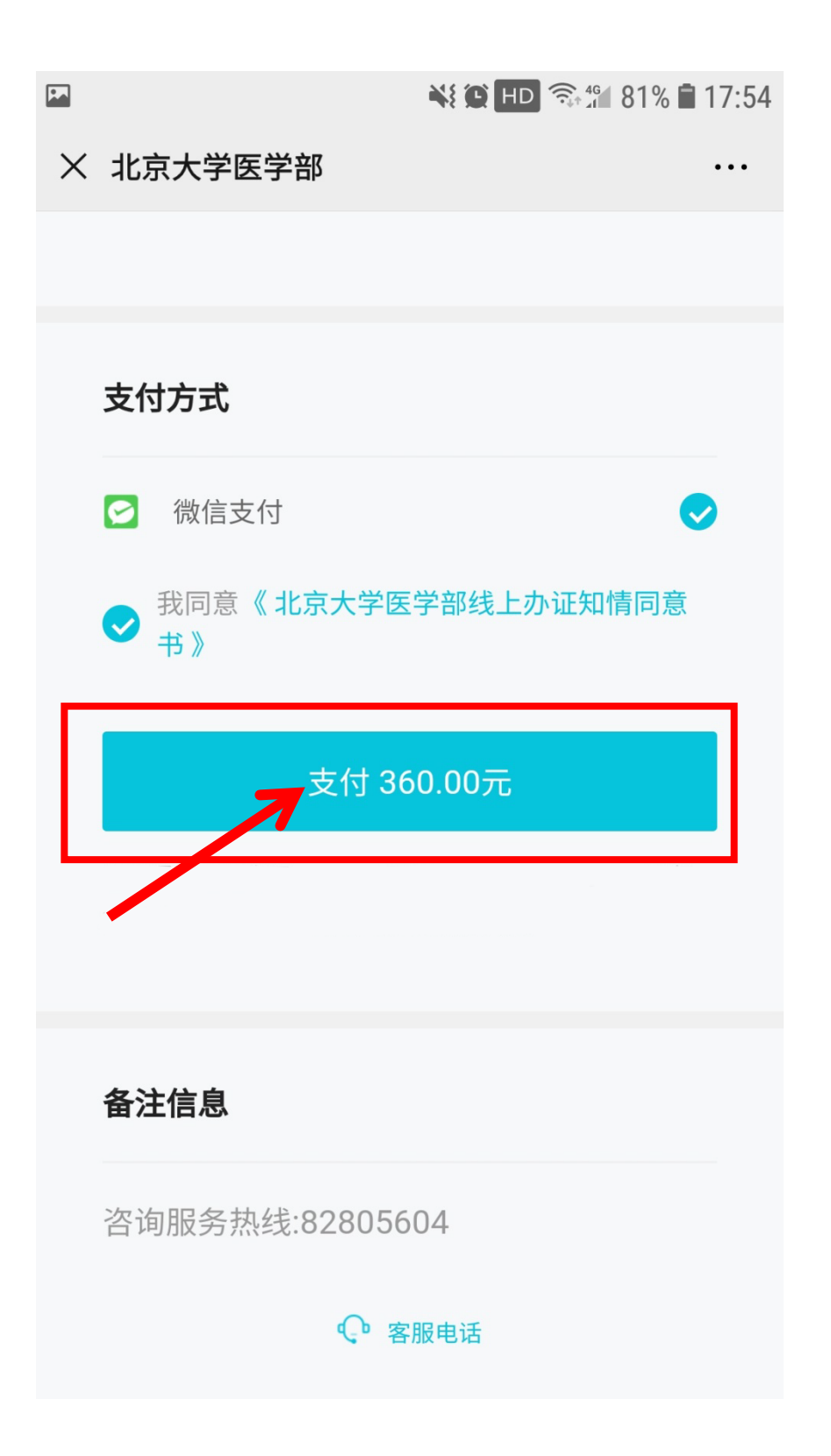

13、确认并支付办理车证费用。

| <b>1</b> |        |                  |      | <b>?</b> ₊4 81% | <b>a</b> 17:55 |
|----------|--------|------------------|------|-----------------|----------------|
| $\times$ | 北京大学医学 | 部                |      |                 |                |
|          |        |                  |      |                 |                |
|          | 支付方式   |                  |      |                 |                |
|          | ×      | 请输入支             | 付密码  |                 |                |
|          |        | 停简               | 单    |                 |                |
|          | ¥      | <sup>4</sup> 360 | 0.00 |                 |                |
|          | 支付方式   |                  |      | 🛞 零钱            |                |
|          |        |                  |      |                 |                |
|          | 备注信息   |                  |      |                 |                |
|          | 咨询服务热线 | :8280560         | )4   |                 |                |
|          |        | ♀ 客服             | 段电话  |                 |                |

14、支付成功后点击"完成"。

•

📲 🗭 HD 🖘 🛱 80% 🖬 17:55

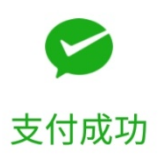

<sup>停简单</sup> ¥ 360.00

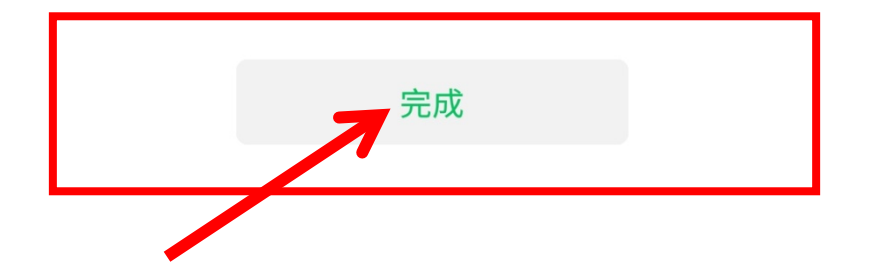

### 15、车证状态为审核中,等待停车办公室审核,预计一个工作日。

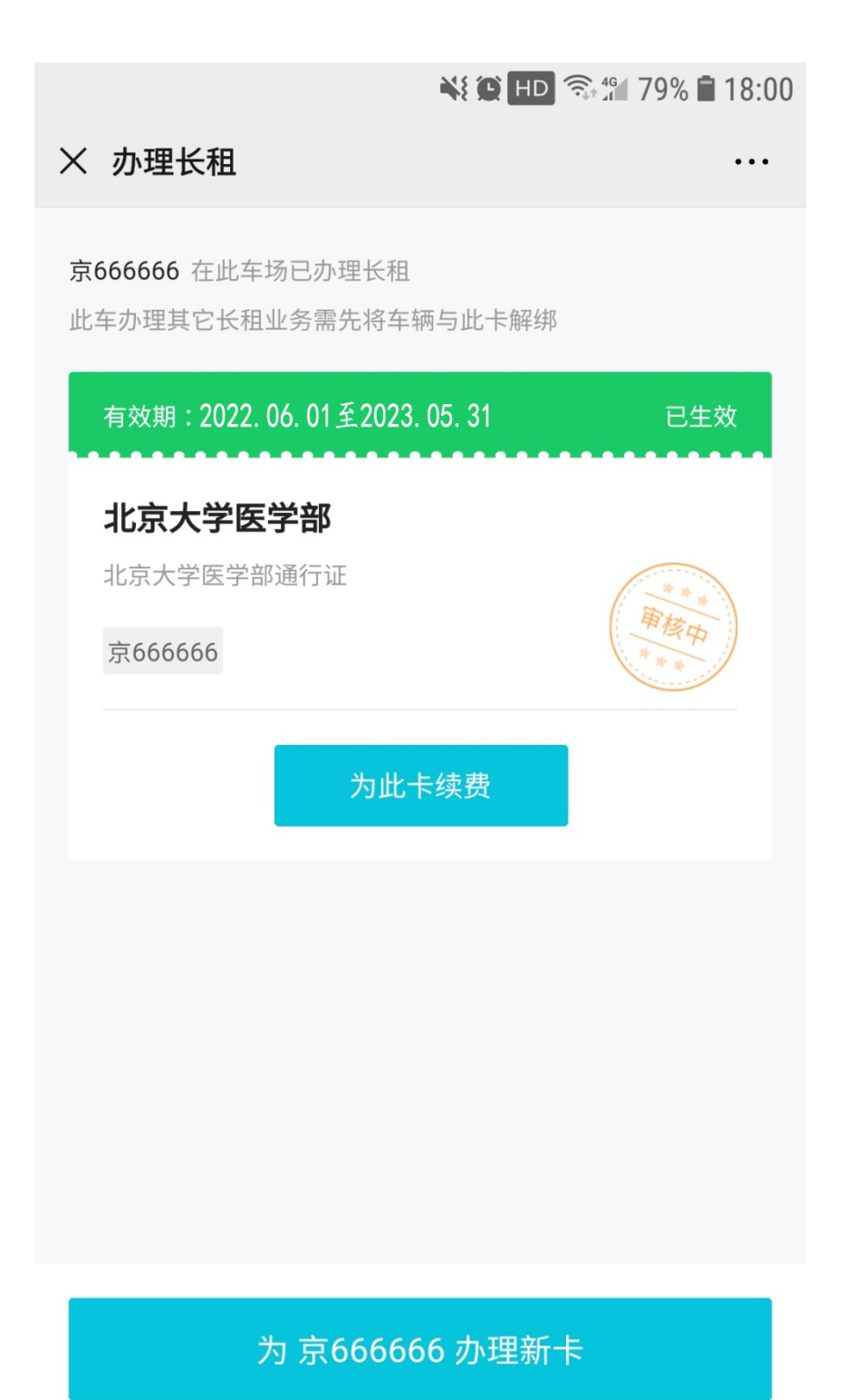

16、审核通过后会收到通知的短信,车证续费成功。

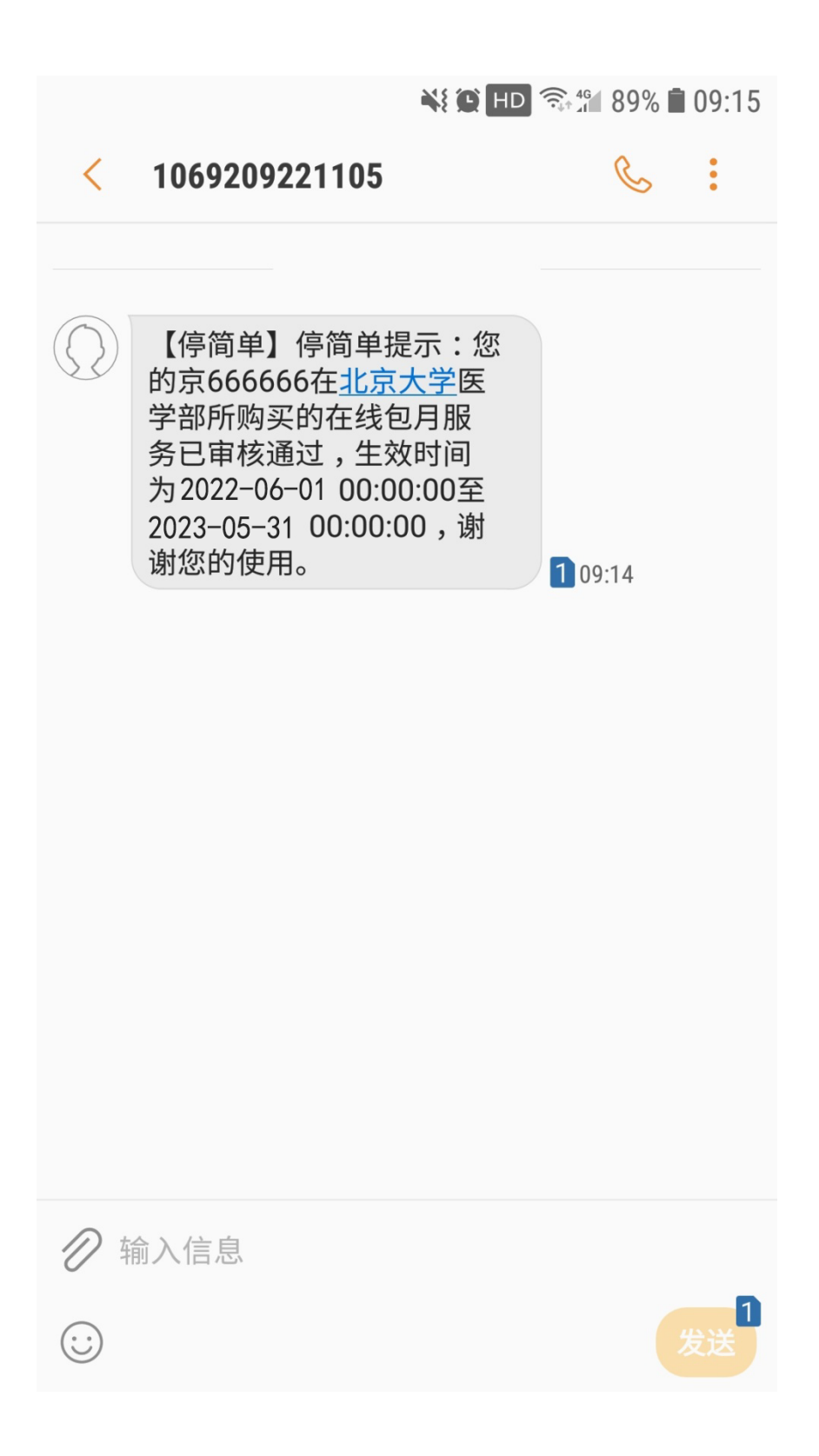

17、车证状态更新,办理成功。

|                                         | NI 🗭 HD 🦘           | 🗟 46 68% 🖬 18:29 |
|-----------------------------------------|---------------------|------------------|
| × 办理长租                                  |                     | •••              |
|                                         |                     |                  |
| 京666666 在此车场已列<br>此车办理其它长租业务需           | D)埋长柤<br>屬先将车辆与此卡解绑 |                  |
|                                         |                     |                  |
| 有效期:2022.06.01                          | 至2023. 05. 31       | 已生效              |
| 北京大学医学部                                 | 3                   |                  |
| 北京大学医学部通行                               | ·<br>证              |                  |
| 克666666                                 |                     |                  |
| ,,,,,,,,,,,,,,,,,,,,,,,,,,,,,,,,,,,,,,, |                     |                  |
|                                         | 为此卡续费               |                  |
|                                         |                     |                  |
|                                         |                     |                  |
|                                         |                     |                  |
|                                         |                     |                  |
|                                         |                     |                  |
|                                         |                     |                  |
|                                         |                     |                  |
|                                         |                     |                  |

为 京666666 办理新卡

1、当您提交的审核被拒绝时,收到审核拒绝的短信。

|            | Ni 🕑 HD                                                              | (î;, 4G | 77% | 18:03   |
|------------|----------------------------------------------------------------------|---------|-----|---------|
| <          | 1069209221105                                                        |         | C   | :       |
|            | 【停简单】您申请的 <u>北京大</u><br><u>学医学部北京大学</u> 医学部通<br>行证未通过审核,请及时<br>进行处理。 | 1 18    | :02 |         |
| 1 A        | 俞入信息                                                                 |         |     |         |
| $\bigcirc$ |                                                                      |         |     | 1<br>发送 |

2、车证状态显示审核失败,点击车证。

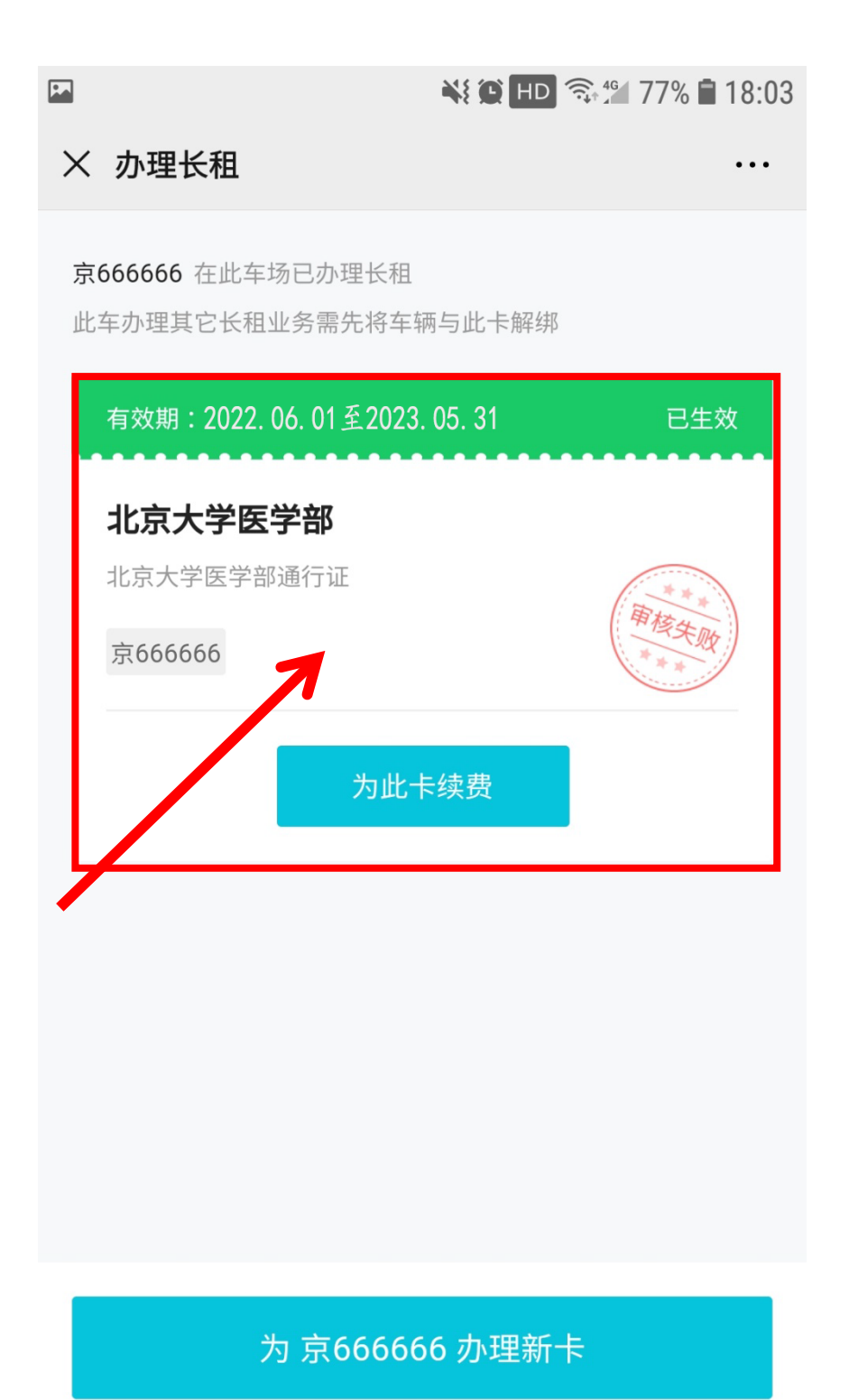

3、点击审核失败界面。

|         | 💐 🌘 🖽 🖘 🕯 18:33  |
|---------|------------------|
| × 长租卡信息 |                  |
| 卡状态     | 已生效              |
| 有效期     |                  |
| 车主信息    |                  |
| 持卡人     | 王老师   139 ****** |
| 车辆      | 京666666          |
| 缴费订单    |                  |
| 御信支付    | 审核失败 >           |
| 减后又的    | 500207L          |
| ♀ 客服电话  | □ 订单记录 □ 移除此卡    |
|         | 为此卡续费            |

4、点击申请退款。

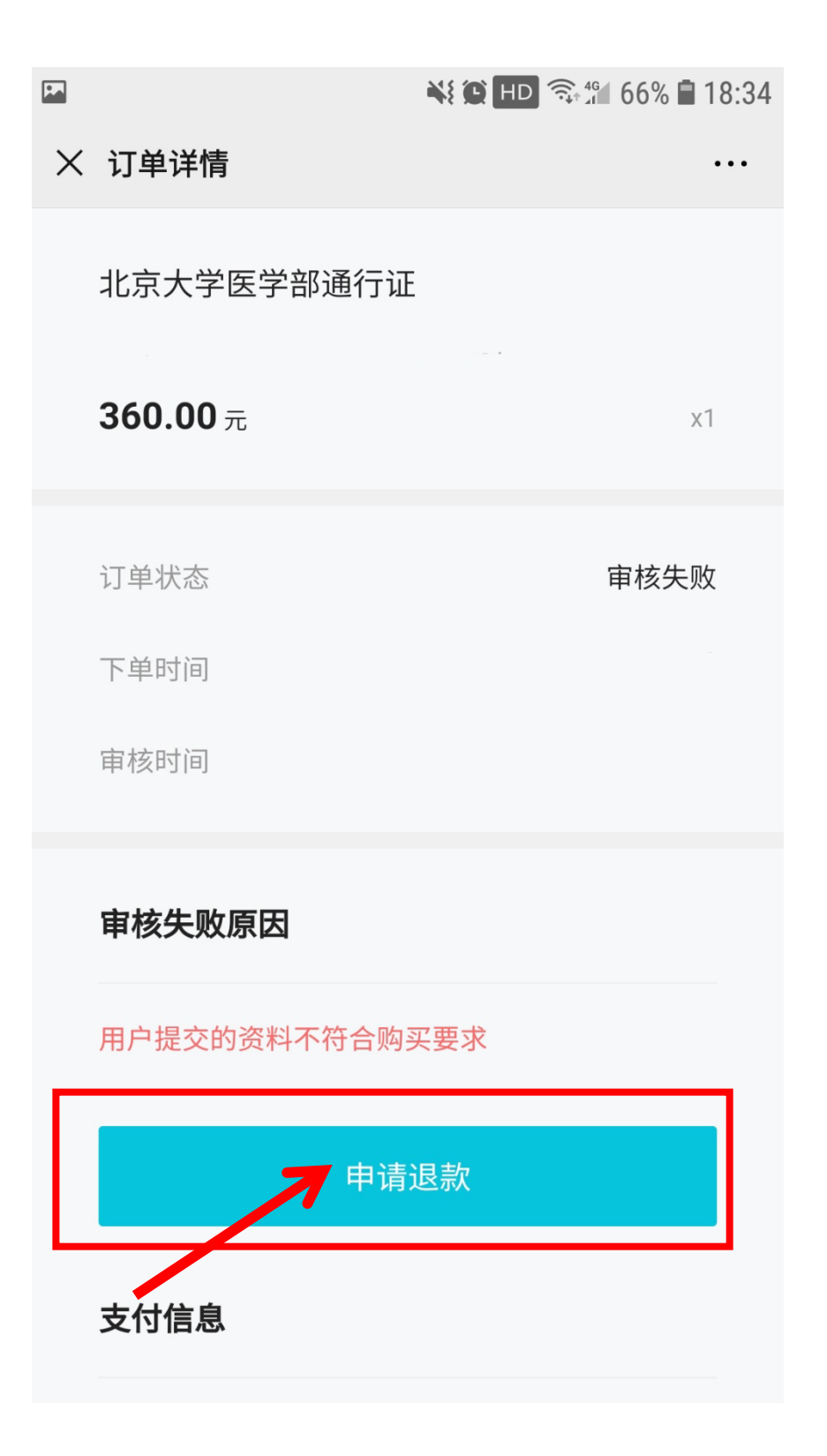

5、点击"确认退款"。

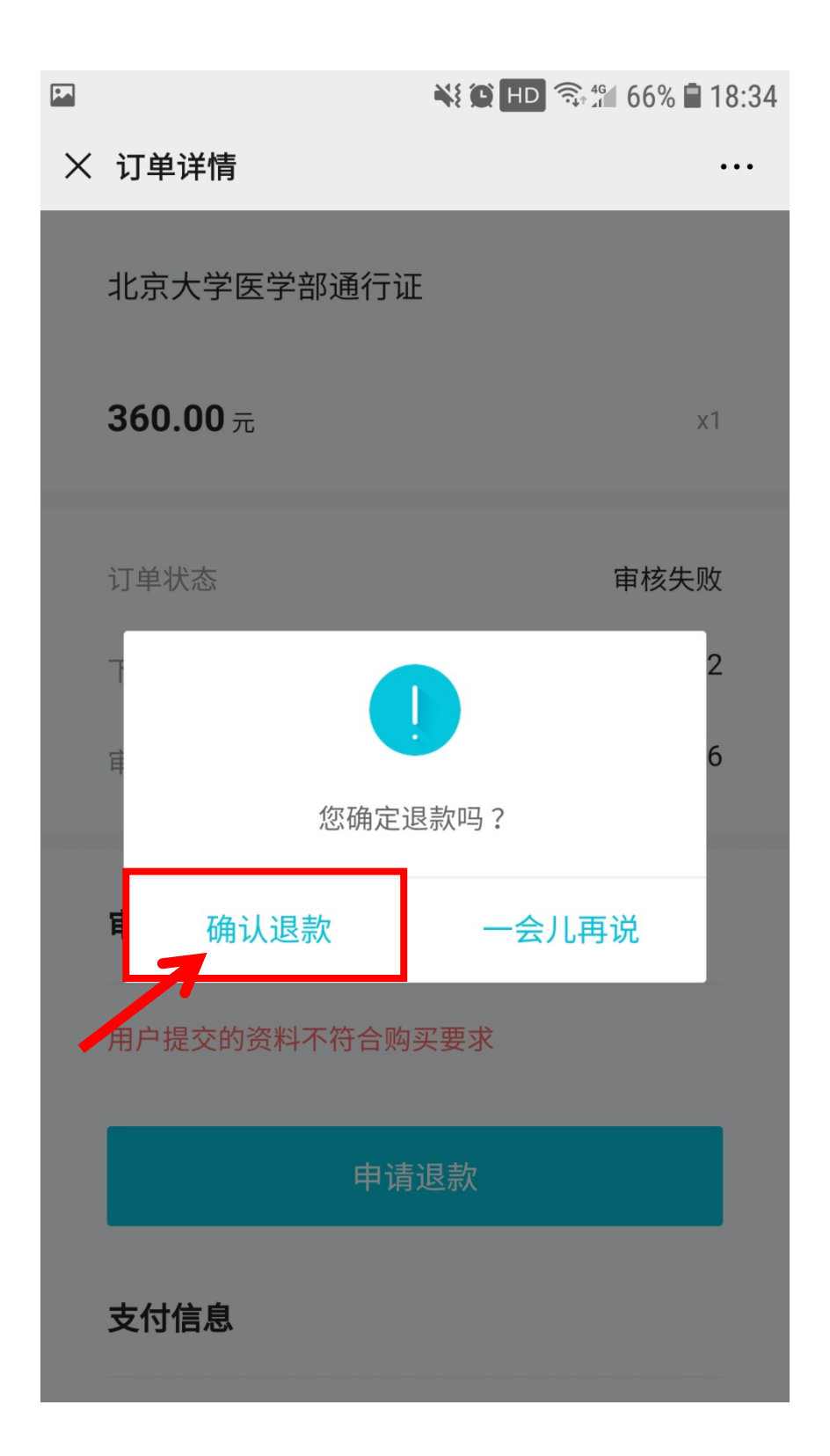

6、退款申请已提交,点击"我知道了"等待退款。

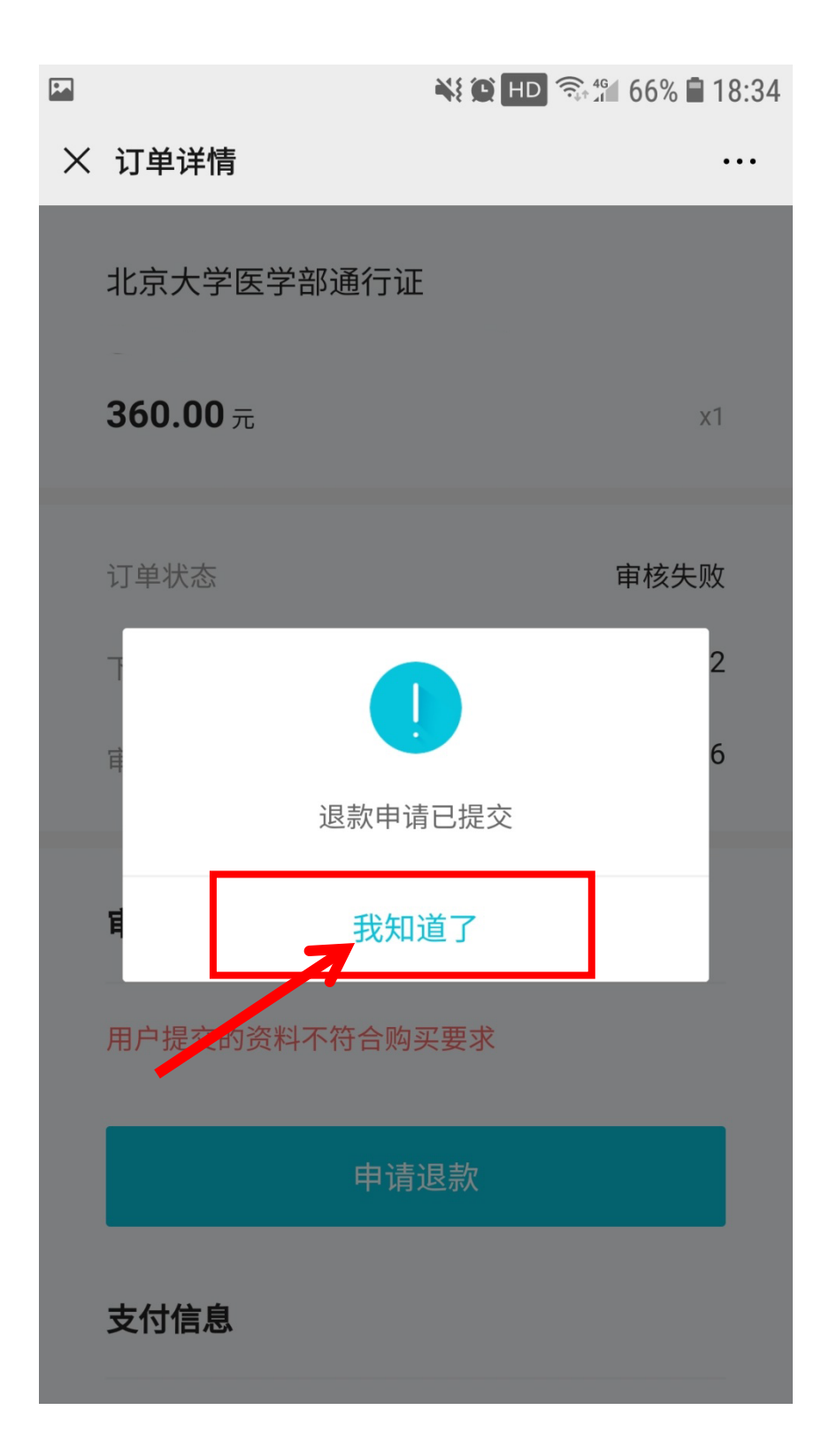

7、退款后会收到短信。

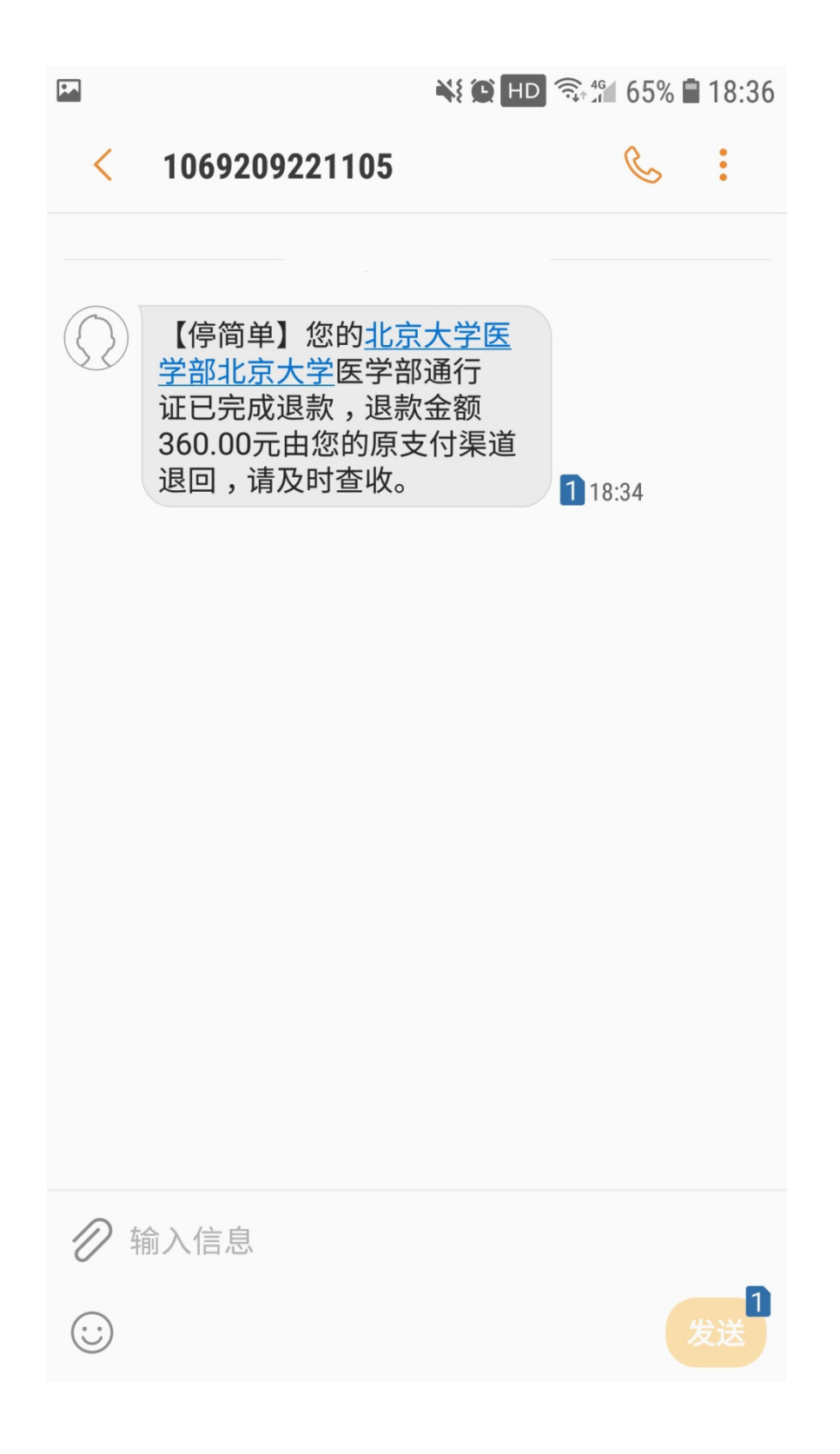

注意事项:

 1、车证办理方式通过微信进入,因此只能采用微信支付,如用其他 支付方式请到线下办理。

2、审核拒绝后,如需重新续费,请先申请退款后再续费。

3、新办理车证或修改用户信息请携带相关证件到线下办理。

4、请勿频繁获取验证码,超过限定次数当天手机号将被锁定无法获 取短信。